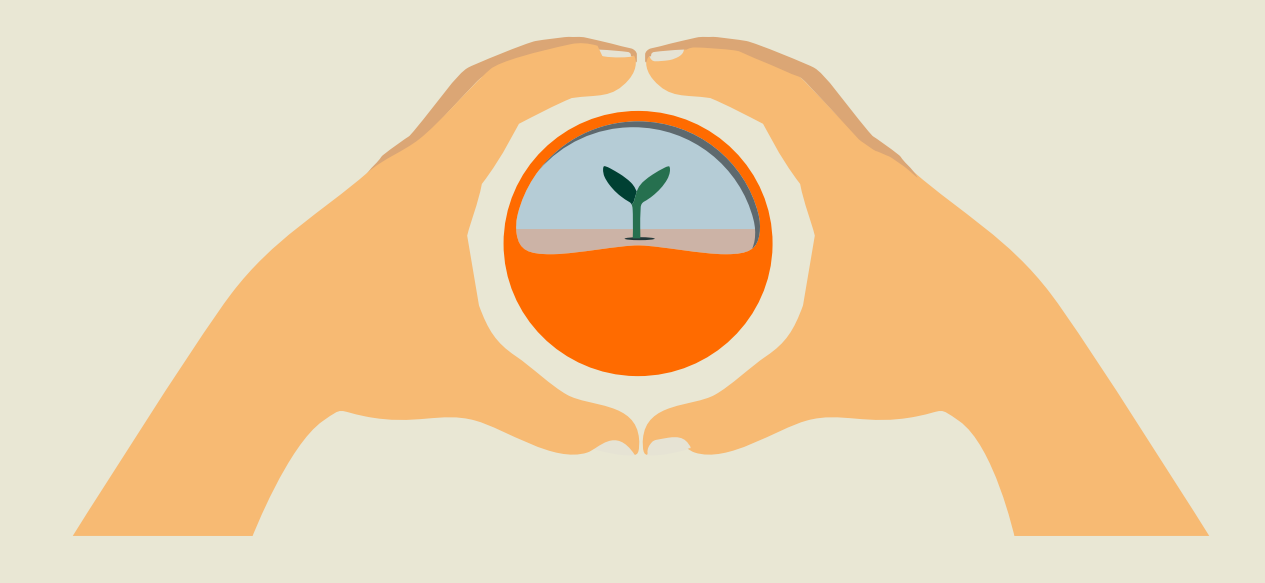

## Portale online myKWS

# Servizio Assicurazione CONVISO® Guida all'uso

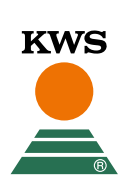

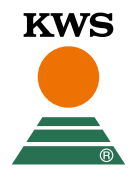

- Per utilizzare il servizio Assicurazione CONVISO® è necessaria la registrazione sul portale myKWS. A tal fine, accedi al sito web di KWS (<u>www.kws.it</u>)
- In alto a destra cliccando su "myKWS" e su "Iscriviti ora", troverai un modulo di registrazione. In caso fossi già iscritto a myKWS potrai effettuare il login.

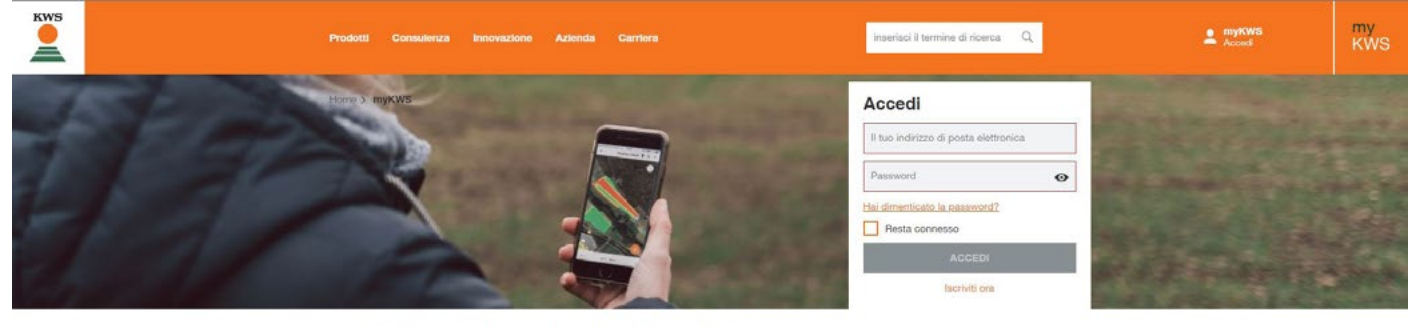

myKWS, la Tecnologia al tuo Servizio

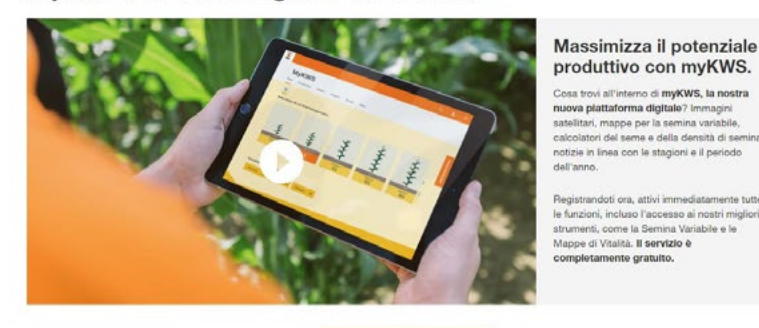

- Ø
- Se sei un nuovo utente, continua compilando il form con tutti i dati necessari, cliccando sul bottone "registrati" ricevereai una mail sull'indirizzo specificato in fase di registrazione.
- Clicca sul link di conferma della mail di verifica ricevuta.

| ndirizzo email *                                       |                                         | Ripeti il tuo indirizzo email *                   |                        |
|--------------------------------------------------------|-----------------------------------------|---------------------------------------------------|------------------------|
| li indirizzi e-mail non corrispondono                  |                                         |                                                   |                        |
| Password *                                             | Ø                                       |                                                   |                        |
| Informazioni richieste                                 |                                         |                                                   |                        |
| Via e Numero Civico                                    |                                         |                                                   |                        |
| Codice postale                                         |                                         | Città                                             | ۷                      |
| Nazione<br>Italia                                      | ~                                       |                                                   |                        |
| 4 raccolti scelti                                      | ~                                       |                                                   |                        |
| icevi <b>consigli</b> personalizzati e <b>inform</b> a | <b>izioni</b> su misura per la tua regi | one e le tue colture preferite. Se desideri ricev | ere il nostro servizio |
| -mall myKWS , inserisci il tuo codice p                | postale e almeno un tipo di col         | tura.                                             |                        |

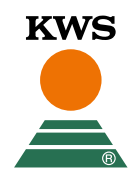

- Ultimata la fase di registrazione vedrai una schermata di conferma come la seguente.
- Clicca su "Attiva ora" ed inserisci i dati richiesti.

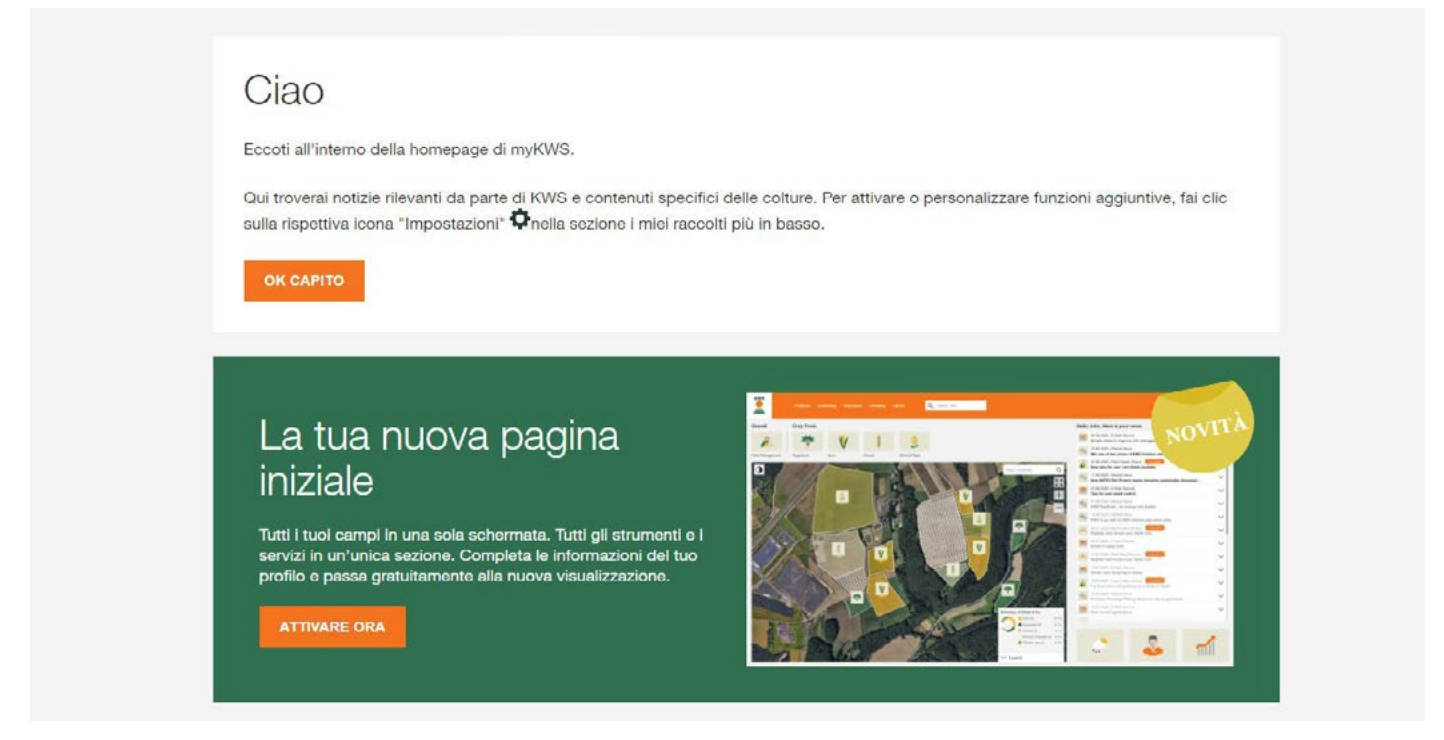

## **Attenzione!**

- Ricorda: Per poter usufruire del servizio Assicurazione CONVISO® è necessario registrare i propri campi entro il 31 maggio, altrimenti non sarà garantito il servizio.
- Il Servizio Assicurazione CONVISO® è
  valido solo per varietà CONVISO SMART, sia per la prima che per la seconda semina,

![](_page_2_Picture_8.jpeg)

![](_page_3_Picture_0.jpeg)

### Crea il tuo campo

Una volta entrato in myKWS licca su "gestione campi" o in alternativa sull'icona della barbabietola da zucchero.

![](_page_3_Picture_3.jpeg)

Controlla che il periodo di semina sia corretto dall'apposito menu a tedina della mappa.

Clicca su crea un nuovo campo.

![](_page_3_Picture_6.jpeg)

![](_page_4_Picture_0.jpeg)

| Aggiungi un campo |           |                                                         |                      |   |                                           | KWS | my<br>KWS |
|-------------------|-----------|---------------------------------------------------------|----------------------|---|-------------------------------------------|-----|-----------|
|                   | 1. metodo |                                                         | 2. Aggiungi un campo |   | 3. Dettagli di semina                     |     | _         |
| Seleziona un I    | netodo    | per aggiungere un can                                   | npo                  |   |                                           |     |           |
|                   | K         | Disegna<br>Disegna il campo direttamente nella cartina. |                      | ± | Importa<br>Importa in formato Shape o KML |     |           |
|                   |           |                                                         |                      |   |                                           |     |           |
|                   |           |                                                         |                      |   |                                           |     |           |
|                   |           |                                                         |                      |   |                                           |     |           |
|                   |           |                                                         |                      |   |                                           |     |           |

- Scegli se disegnare il tuo campo all'interno di myKWS o effettuare l'upload di un file attualmente esistente.
- Trova la tua posizione inserendo un luogo o un codice postale in alto a destra. O effettua lo zoom con la rotellina centrale del mouse o i tasti dedicati.

![](_page_4_Picture_5.jpeg)

![](_page_5_Picture_0.jpeg)

Cliccando su "Seleziona" myKWS disegnerà automaticamente i bordi dei campi rilevati. Clicca su uno dei campi per selezionarlo, potrai poi visualizzare maggiori dettagli o modificarlo.

![](_page_5_Picture_3.jpeg)

- In alternativa disegna manualmente il tuo campo cliccando su "Disegna manualmente"
- Con lo strumento "penna" potrai tracciare attraverso una serie di punti i confini del tuo campo.

![](_page_5_Picture_6.jpeg)

![](_page_6_Picture_0.jpeg)

- Se il tuo campo contiene spazi non adibiti alla semina (ad esempio ostacoli o edifici) è preferibile escluderli per evitare risultati inesatti.
- Clicca sull'icona poligono (evidenziata in foto) e traccia all'interno del campo appena disegnato la zona da escludere.
- Clicca di nuovo l'icona per uscire dalla modalità disegno.

| Aggiungi un campo                                   |                             | Kws Rives                                                                                                    |
|-----------------------------------------------------|-----------------------------|----------------------------------------------------------------------------------------------------|
| ✔ 1. metodo                                         | 2. Aggiungi un campo        | 3. Dettagli di semina.                                                                                                    |
| Disegna il campo                                    |                             | 0                                                                                                    |
| Confini del campo<br>ELEZIMA<br>DECOMA MAMANA MENTE | C Stool, Due Carrare, provi | Contractional descentrols  Contractional descentrols  Contractional descen |
|                                                     |                             | INDIETRO                                                                                                    |

Una volta terminato il disegno del tuo campo inserisci un nome che ti aiuti ad identificarli e clicca sul bottone "Avanti"

![](_page_7_Picture_0.jpeg)

Inserisci le informazioni richieste.

| Aggiungi campo     |                  |                  |                          |                | kws         | my<br>кws |
|--------------------|------------------|------------------|--------------------------|----------------|-------------|-----------|
| ✓ 1. Metodo        | ✔ 2. Agg         | iungi campo      | 3. Dettagli della semina | 4. Bolla       | di consegna |           |
| Dettagli della ser | nina             |                  |                          |                |             |           |
| NOME CAMPO         | VARIETÀ          | NUMERO DEL LOTTO | QUANTITÀ                 | DATA DI SEMINA |             |           |
| test conviso       | SMART DJERBA KWS | DE032-341 1234   | 2                        | 15/02/2023     | Ē           | +         |
|                    |                  |                  |                          |                |             |           |
|                    |                  |                  |                          |                |             |           |
|                    |                  |                  |                          |                |             |           |
|                    |                  |                  |                          |                |             |           |
|                    |                  |                  |                          |                |             |           |
|                    |                  |                  |                          |                |             |           |
|                    |                  |                  |                          | IN             | DIETRO CON  | IPLETA    |

- Il numero del lotto è il numero a 4 cifre riportato sulla confezione
- Inserisci le informazioni sulla bolla di consegna. Se non possiedi una bolla di consegna puoi inserirla successivamente selezionando la checkbox "non ho una bolla di consegna".

| Aggiungi campo                                                                                                    |                                                                                        |                                                                                          |                            | KWS | my<br>KWS |
|----------------------------------------------------------------------------------------------------|----------------------------------------------------------------------------------------|------------------------------------------------------------------------------------------|----------------------------|-----|-----------|
| ✓ 1. Metodo                                                                                                    | ✓ 2. Aggiungi campo                                                                    | ✓ 3. Dettagli della semina                                                               | 4. Bolla di consegna       |     |           |
| Carica la bolla di conse<br>Clica su "carica dati" per caricare una bolla di consegna<br>Bolla di consegna prima semina | gna delle tue sementi                                                                  |                                                                                          |                            |     |           |
| Trascina e rilascia i file<br>CARICA I DATI                                                                             |                                                                                        |                                                                                          |                            |     |           |
| Non ho una bolla di consegna                                                                                            |                                                                                        |                                                                                          |                            |     |           |
| l file caricati appalono qui                                                                                            |                                                                                        |                                                                                          |                            |     |           |
| Note di consegna disponibili per la prima se                                                                            | mina                                                                                   |                                                                                          |                            |     |           |
| l file caricati della seconda semina appaiono qui                                                                       |                                                                                        |                                                                                          |                            |     |           |
| "Le informazioni sulla bolla di consegna da caricare e/o sulla                                                          | fattura da caricare su prezzi, nomi dei rivenditori e tipologie di concorrenti, che si | trovano sulla bolla di consegna e/o sulla fattura, devono essere oscurate dal partecipar | ste prima del caricamento. |     |           |
|                                                                                                    |                                                                                        |                                                                                          | INDIETRO                   | COM | PLETA     |

![](_page_8_Picture_0.jpeg)

Se hai subito un danno puoi segnalarlo nell'app.

![](_page_8_Picture_3.jpeg)

- Seleziona il campo che ha subito il danno e clicca sul bottone "segnalazione danni".
- Nella schermata successiva, insreisci la data in cui hai subito il danno, il motivo del danno e lascia un eventuale commento.

| Segnalazione danni            |                 |                                                           |                       |    |                      | KWS  | my<br>KWS |
|-------------------------------|-----------------|-----------------------------------------------------------|-----------------------|----|----------------------|------|-----------|
| ✔ 1. Sele                     | eziona un campo |                                                           | 2. Dettagli del danno | 3. | Panoramica del danno |      |           |
| Registra i de                 | ttagli del d    | anno nel tuo can                                          | ро                    |    |                      |      |           |
| Data del danno"<br>15/02/2023 |                 | Motivo del danno*<br>Prego indicare la ragione del danno* | $\sim$                |    |                      |      |           |
| Commento                      |                 |                                                           |                       |    |                      |      |           |
| *Campo obbligatorio           |                 |                                                           |                       |    |                      |      |           |
|                               |                 |                                                           |                       |    | INDIETRO             | солт | INUA      |

Una volta inseriti i dati desiderati prosegui cliccando sul bottone "Continua". Ricorda che data e motivi del danno sono informazioni necessarie per continuare.

![](_page_9_Picture_0.jpeg)

Dopo aver premuto sul bottone "Avanti" verrà mostrata una schermata di riepilogo. Se le informazioni inserite sono corrette termina la procedura di segnalazione del danno cliccando su "Completa"

| Segnalazione danni          | Segnalazione danni |                         |                              |       |  |  |  |  |
|-----------------------------|--------------------|-------------------------|------------------------------|-------|--|--|--|--|
| ✓ 1. Seleziona un campo     |                    | ✓ 2. Dettagli del danno | 3. Panoramica del            | danno |  |  |  |  |
| Panoramica dei tuoi campi   |                    |                         |                              |       |  |  |  |  |
| NOME                        | SUPERFICIE         | DATA DEL DANNO          | ΜΟΤΙΥΟ                       |       |  |  |  |  |
| Bietola 8                   | 2,24               | 26.01.2022              | Торі                         | 1 ~   |  |  |  |  |
| VARIETA<br>SMART PERILA KWS |                    | QUANTITĂ<br>3           | DATA DI SEMINA<br>30.01.2022 |       |  |  |  |  |
|                             |                    |                         |                              |       |  |  |  |  |
|                             |                    |                         |                              |       |  |  |  |  |
|                             |                    |                         |                              |       |  |  |  |  |

| SEGNALA ULTERIORI DANNI | COMPLETA |  |
|-------------------------|----------|--|
|                         |          |  |

Riceverai una mail di conferma al tuo indirizzo email e dopo essere stato contattato da KWS potrai procedere con l'inseirmento della seconda semina.

| 8 <u>8</u>  | Barbabietola da             | Zucchero —                |                              |                   |                                                                    |                      |                    |                    |                     |
|-------------|-----------------------------|---------------------------|------------------------------|-------------------|--------------------------------------------------------------------|----------------------|--------------------|--------------------|---------------------|
| ÷           | *                           |                           | 20                           | à                 | Assicurazione gratuita: 50% di<br>seme gratis in caso di risemina. |                      |                    |                    | <mark>.اY</mark> >  |
| Home        | Barbabietola da Zu          | Meteo                     | Diario di Campo              | Mappe di Vitalità | Assicurazione CONVISO®                                             | Calcolatore della qu | Calcolatore Biogas | Gestione dei Nemat | Timer per l'emerger |
| Conf        | erma                        |                           |                              |                   |                                                                    |                      |                    |                    |                     |
| V 11.0      | ANNO È STATO RIPOR          | RTATO CON SUCCES          | so                           |                   |                                                                    |                      |                    |                    |                     |
| Il rapporte | danni è stato inviato con e | successo. Riceveral a bre | ve una e-mail con i dati ins | eriti.            |                                                                    |                      |                    |                    |                     |
|             |                             |                           |                              |                   | TOPINA & ASSICUPAZIONE CONVISOE                                    |                      |                    |                    |                     |
|             |                             |                           |                              | É possibile       | registrare i dettagli della seconda semina qui                     |                      |                    |                    |                     |
|             |                             |                           |                              |                   | REGISTRA LA SECONDA SEMINA                                         |                      |                    |                    |                     |

![](_page_10_Picture_0.jpeg)

Per registrare la seconda semina, accedi allo strumento del Servizio Assicurazione Conviso e clicca su "Registra la seconda semina"

![](_page_10_Picture_3.jpeg)

Successivamente sarà possibile inserire i dati relativi alla seconda semina

| Chiedi un rimborso                             |                          |                                                           | KWS                                | my<br>KWS |
|------------------------------------------------|--------------------------|-----------------------------------------------------------|------------------------------------|-----------|
| ✓ 1. Seleziona un campo                        | 2. Dettagli della semina | 3. Bolla di c                                             | consegna                           |           |
| Inserisci i dettagli della seconda se          | emina per il tuo campo   |                                                           |                                    |           |
| VARIETÀ KWS                                    |                          | QUANTITĂ                                                  | DATA DI SEMINA                     |           |
| nossuna informazione<br>La varietà è richiesta |                          | Unită<br>Il numero delle<br>unită deve<br>essere indicato | Data<br>La data di 💼<br>necessaria | +         |
|                                                |                          |                                                           |                                    |           |

### **Attenzione!**

Per l'inserimento corretto della seconda semina è obbligatorio inserire i dati della data di semina, senza non sarà possibile completare l'inserimento della risemina.

#### KWS ITALIA S.P.A.

Via Secondo Casadei, 8 – Zona ind.le Villa Selva – 47122 Forlì (FC) tel. +39 0543 474611– fax +39 0543 474633 – info\_italia@kws.com

> Visita il sito **www.kws.it** per maggiori informazioni. Seguici sui nostri canali social **f O >**